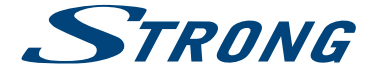

4K UHD SMART TV with DVB-T2/C/S2 SRT 43UA6203 SRT 49UA6203 SRT 55UA6203 SRT 65UA6203 SRT 75UA6203

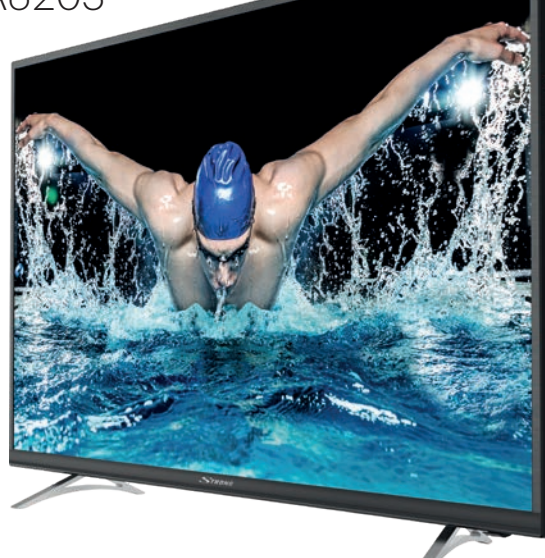

User Manual Bedienungsanleitung Manuel utilisateur Manual del Usuario Инструкции за употреба Uživatelská příručka Korisnički priručnik Használati útmutató Manuale utente Gebruiksaanwijzing Instrukcja obsługi Manual do Utilizador Manual de Utilizare Uputsvo za upotrebu Používateľská príručka Navodila za uporabo Посібник користувача Руководство пользователя Fig.1

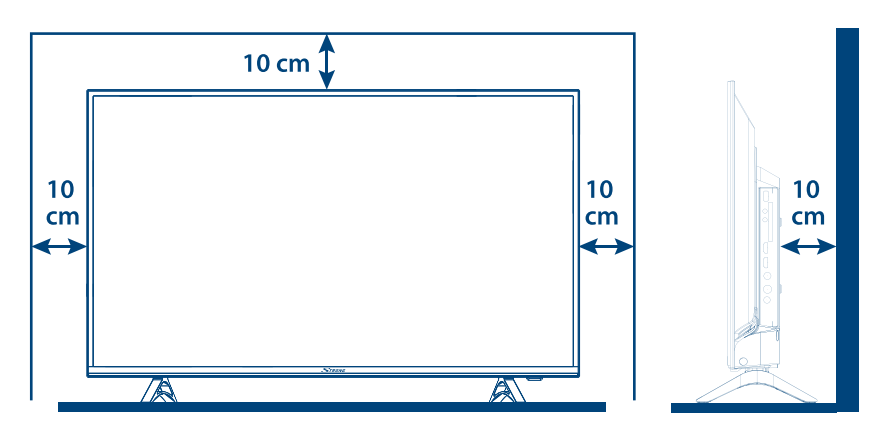

# Fig.2

Fig.3

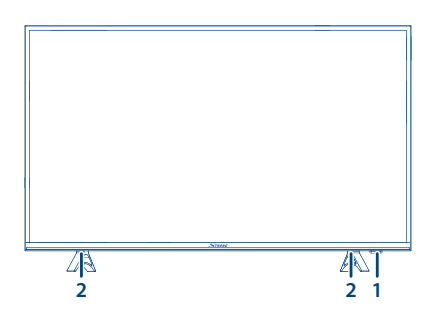

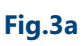

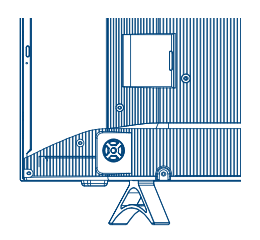

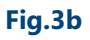

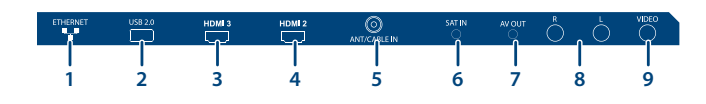

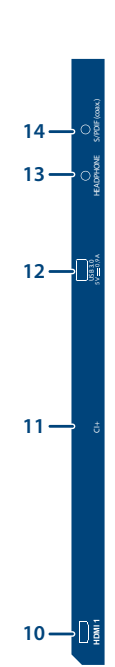

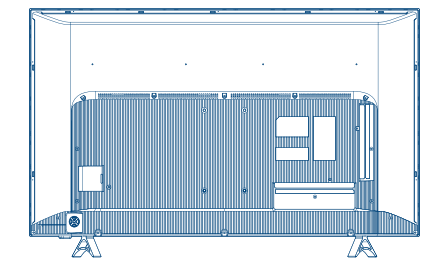

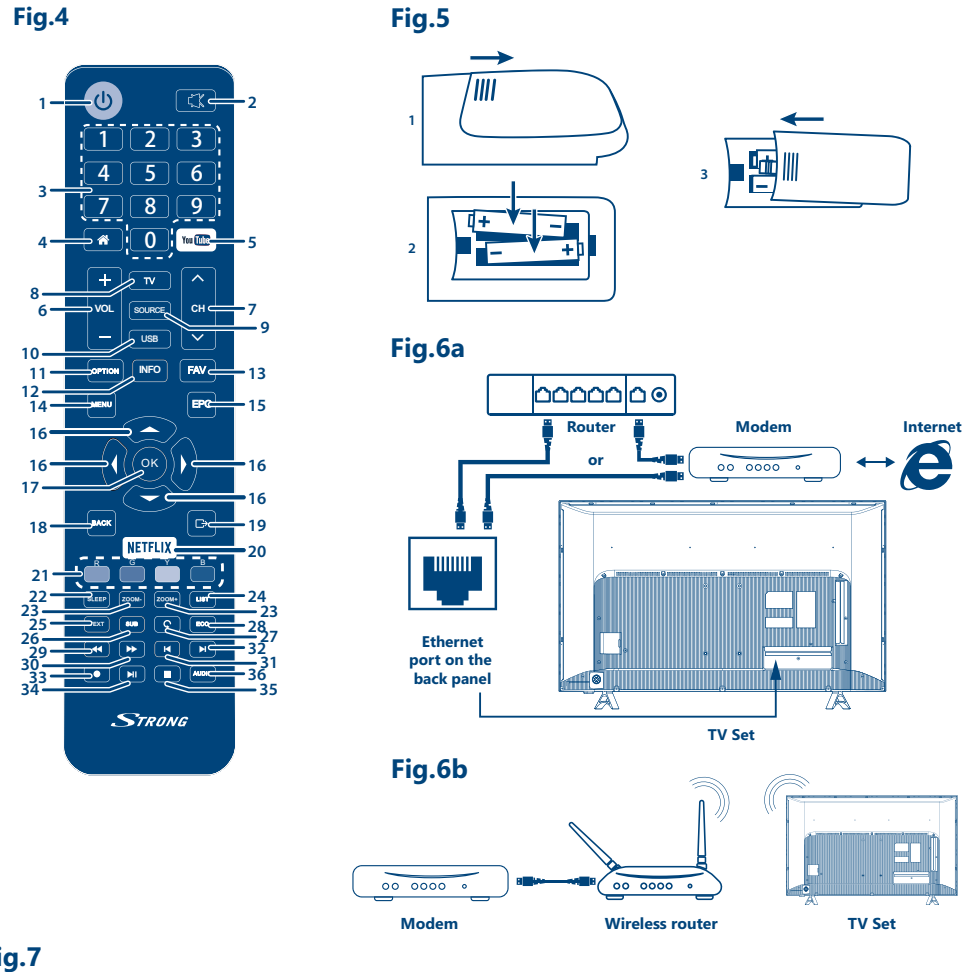

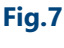

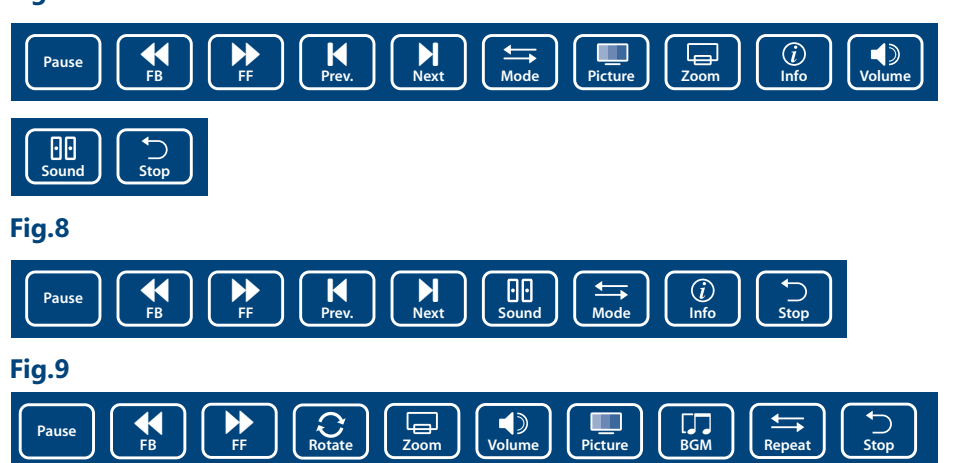

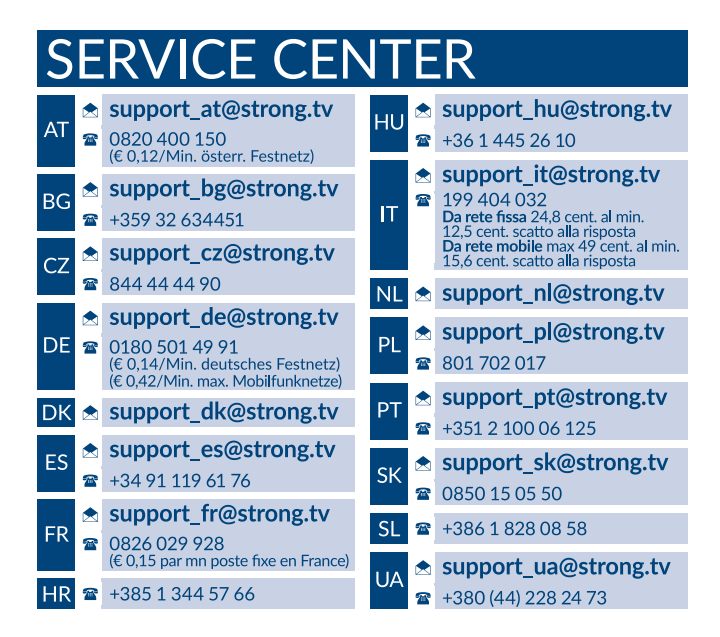

## www.strong.tv

Supplied by STRONG Austria Represented by STRONG Ges.m.b.H. Franz-Josefs-Kai 1 1010 Vienna, Austria Email: support\_at@strong.tv

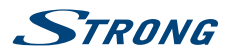

Čeština

# Licenses

THIS PRODUCT IS LICENSED UNDER THE AVC PATENT PORTFOLIO LICENSE FOR THE PERSONAL AND NONCOMMERCIAL USE OF A CONSUMER TO (i) ENCODE VIDEO IN COMPLIANCE WITH THE AVC STANDARD ("AVC VIDEO") AND/OR (ii) DECODE AVC VIDEO THAT WAS ENCODED BY A CONSUMER ENGAGED IN A PERSONAL AND NON-COMMERCIAL ACTIVITY AND/OR WAS OBTAINED FROM A VIDEO PROVIDER LICENSED TO PROVIDE AVC VIDEO. NO LICENSE IS GRANTED OR SHALL BE IMPLIED FOR ANY OTHER USE. ADDITIONAL INFORMATION MAY BE OBTAINED FROM **MPEG LA, L.L.C.** SEE HTTP://WWW.MPEGLA.COM

This product contains one or more programs protected under international and U.S. copyright laws as unpublished works. They are confidential and proprietary to **Dolby Laboratories**. Their reproduction or disclosure, in whole or in part, or the production of derivative works therefrom without the express permission of Dolby Laboratories is prohibited. Copyright 2003-2009 by Dolby Laboratories. All rights reserved.

THIS PRODUCT IS SOLD WITH A LIMITED LICENSE AND IS AUTHORIZED TO BE USED ONLY IN CONNECTION WITH HEVC CONTENT THAT MEETS EACH OF THE THREE FOLLOWING QUALIFICATIONS: (1) HEVC CONTENT ONLY FOR PERSONAL USE; (2) HEVC CONTENT THAT IS NOT OFFERED FOR SALE; AND (3) HEVC CONTENT THAT IS CREATED BY THE OWNER OF THE PRODUCT. THIS PRODUCT MAY NOT BE USED IN CONNECTION WITH HEVC ENCODED CONTENT CREATED BY A THIRD PARTY, WHICH THE USER HAS ORDERED OR PURCHASED FROM A THIRD PARTY, UNLESS THE USER IS SEPARATELY GRANTED RIGHTS TO USE THE PRODUCT WITH SUCH CONTENT BY A LICENSED SELLER OF THE CONTENT. YOUR USE OF THIS PRODUCT IN CONNECTION WITH HEVC ENCODED CONTENT IS DEEMED ACCEPTANCE OF THE LIMITED AUTHORITY TO USE AS NOTED ABOVE.

ZJEDNODUŠENÉ EU PROHLÁŠENÍ O SHODĚ

Společnost STRONG tímto prohlašuje, že typ rádiového zařízení v podobě této LED TV splňuje požadavky směrnice 2014/53/EU. Kompletní text Prohlášení o shodě s EU je dostupný na následující internetové adrese: http://www.strong.tv/en/doc

Může dojít ke změnám. V důsledku neustálého výzkumu a vývoje se mohou technické údaje, design a vzhled produktů měnit. Vyrobeno v licenci společnosti Dolby Laboratories. Dolby Audio a symbol dvojitého D jsou ochranné známky společnosti Dolby Laboratories. HDMI, logo HDMI a High-Definition Multimedia Interface jsou ochranné známky nebo registrované ochranné známky společnosti HDMI Licensing LC v USA a dalších zemích. Wi-Fi je registrovaná ochranná známka sdružení Wi-Fi Alliance<sup>®</sup>. Netflix je registrovaná ochranná známka společnosti Netflix, Inc. YouTubeTM je ochranná známka společnosti Google Inc. Všechny názvy produktů jsou ochrannými známkami nebo registrovanými ochrannými známkami příslušných vlastníků.

© STRONG 2018. Všechna práva vyhrazena.

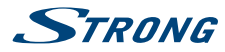

# OBSAH

| 1.0 POKYNY                                                                                                    | 3                                                                                      |
|----------------------------------------------------------------------------------------------------|----------------------------------------------------------------------------------------|
| 1.1 Bezpečnostní pokyny                                                                                                    | 3                                                                                      |
| 1.2 Skladování<br>1.3 Příchučonství                                                                                                    | 4                                                                                      |
| 1.4 Instalace přístroje                                                                                                    | 4                                                                                      |
| 2.0 INSTALACE                                                                                                    | 5                                                                                      |
| 2.1 Výchozí PIN kód: 1234                                                                                                    | 5                                                                                      |
| 2.2 Přední panel                                                                                                    | 5                                                                                      |
| 2.3 Zadni panel<br>2.4 Dálkový ovladač                                                                                                    | 5                                                                                      |
| 2.5 Instalace baterií                                                                                                    | 7                                                                                      |
| 2.6 Používání dálkového ovladače                                                                                                    | 7                                                                                      |
| 3.0 PRVNÍ INSTALACE                                                                                                    | 8                                                                                      |
| 3.1 Instalace DVB-S2                                                                                                    | 8                                                                                      |
| 3.2 Instalace DVB-T2                                                                                                    | 9                                                                                      |
| 3.4 Instalace ATV                                                                                                    | 9                                                                                      |
| 4.0 ELEKTRONICKÝ PROGRAMOVÝ PRŮVODCE (EPG)                                                                                                    | 9                                                                                      |
| 5.0 PŘIPOJENÍ K SÍTI                                                                                                    | 10                                                                                     |
|                                                                                                    |                                                                                        |
| 5.1 Připojení ke kabelové síti                                                                                                    | 10                                                                                     |
| 5.1 Připojení ke kabelové síti<br>5.2 Připojení k bezdrátové síti                                                                                                    | 10<br>10                                                                               |
| 5.1 Připojení ke kabelové síti<br>5.2 Připojení k bezdrátové síti<br>6.0 DOMOVSKÉ MENU                                                                                                    | 10<br>10<br><b>11</b>                                                                  |
| 5.1 Připojení ke kabelové síti<br>5.2 Připojení k bezdrátové síti<br>6.0 DOMOVSKÉ MENU<br>7.0 NASTAVENÍ MENU                                                                                                    | 10<br>10<br>11<br>11                                                                   |
| 5.1 Připojení ke kabelové síti<br>5.2 Připojení k bezdrátové síti<br>6.0 DOMOVSKÉ MENU<br>7.0 NASTAVENÍ MENU<br>7.1 Ovládání menu                                                                                                    | 10<br>10<br>11<br>11<br>11                                                             |
| 5.1 Připojení ke kabelové síti<br>5.2 Připojení k bezdrátové síti<br>6.0 DOMOVSKÉ MENU<br>7.0 NASTAVENÍ MENU<br>7.1 Ovládání menu<br>7.2 Obraz<br>7.3 Znuk                                                                                                    | 10<br>10<br>11<br>11<br>11<br>12                                                       |
| 5.1 Připojení ke kabelové síti<br>5.2 Připojení k bezdrátové síti<br>6.0 DOMOVSKÉ MENU<br>7.0 NASTAVENÍ MENU<br>7.1 Ovládání menu<br>7.2 Obraz<br>7.3 Zvuk<br>7.4 Menu Čas                                                                                                    | 10<br>10<br>11<br>11<br>11<br>12<br>13<br>13                                           |
| 5.1 Připojení ke kabelové síti<br>5.2 Připojení k bezdrátové síti<br>6.0 DOMOVSKÉ MENU<br>7.0 NASTAVENÍ MENU<br>7.1 Ovládání menu<br>7.2 Obraz<br>7.3 Zvuk<br>7.4 Menu Čas<br>7.5 Menu Systém                                                                                                    | 10<br>10<br>11<br>11<br>11<br>12<br>13<br>13<br>14                                     |
| 5.1 Připojení ke kabelové síti<br>5.2 Připojení k bezdrátové síti<br>6.0 DOMOVSKÉ MENU<br>7.0 NASTAVENÍ MENU<br>7.1 Ovládání menu<br>7.2 Obraz<br>7.3 Zvuk<br>7.4 Menu Čas<br>7.5 Menu Šystém<br>7.6 Uzamknutí                                                                                              | 10<br>10<br>11<br>11<br>11<br>12<br>13<br>13<br>13<br>14<br>14                         |
| 5.1 Připojení ke kabelové síti<br>5.2 Připojení k bezdrátové síti<br>6.0 DOMOVSKÉ MENU<br>7.0 NASTAVENÍ MENU<br>7.1 Ovládání menu<br>7.2 Obraz<br>7.3 Zvuk<br>7.4 Menu Čas<br>7.5 Menu Šystém<br>7.6 Uzamknutí<br>8.0 USB                                                                                   | 10<br>10<br>11<br>11<br>11<br>12<br>13<br>13<br>13<br>14<br>14<br>14                   |
| 5.1 Připojení ke kabelové síti<br>5.2 Připojení k bezdrátové síti<br>6.0 DOMOVSKÉ MENU<br>7.0 NASTAVENÍ MENU<br>7.1 Ovládání menu<br>7.2 Obraz<br>7.3 Zvuk<br>7.4 Menu Čas<br>7.5 Menu Systém<br>7.6 Uzamknutí<br>8.0 USB<br>8.1 Poznámky k používání USB přehrávače                                        | 10<br>10<br>11<br>11<br>11<br>12<br>13<br>13<br>13<br>14<br>14<br>14<br>15<br>15       |
| 5.1 Připojení ke kabelové síti<br>5.2 Připojení k bezdrátové síti<br>6.0 DOMOVSKÉ MENU<br>7.0 NASTAVENÍ MENU<br>7.1 Ovládání menu<br>7.2 Obraz<br>7.3 Zvuk<br>7.4 Menu Čas<br>7.5 Menu Systém<br>7.6 Uzamknutí<br>8.0 USB<br>8.1 Poznámky k používání USB přehrávače<br>8.2 Menu USB                        | 10<br>10<br>11<br>11<br>11<br>12<br>13<br>13<br>14<br>14<br>14<br>15<br>15<br>15       |
| 5.1 Připojení ke kabelové síti<br>5.2 Připojení k bezdrátové síti<br>6.0 DOMOVSKÉ MENU<br>7.0 NASTAVENÍ MENU<br>7.1 Ovládání menu<br>7.2 Obraz<br>7.3 Zvuk<br>7.4 Menu Čas<br>7.5 Menu Systém<br>7.6 Uzamknutí<br>8.0 USB<br>8.1 Poznámky k používání USB přehrávače<br>8.2 Menu USB<br>9.0 ŘEŠENÍ PROBLÉMŮ | 10<br>10<br>11<br>11<br>12<br>13<br>13<br>13<br>14<br>14<br>14<br>15<br>15<br>15<br>15 |

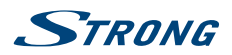

# **1.0 POKYNY**

# 1.1 Bezpečnostní pokyny

- Před použitím tohoto přístroje si přečtěte všechny pokyny. Tyto pokyny si dobře uschovejte pro pozdější použití.
- Používejte pouze doplňky/příslušenství specifikované nebo poskytované výrobcem (například speciální napájecí adaptér, baterii apod.).
- Před instalací nebo použitím tohoto přístroje si prosím na vnější části zadního krytu přečtěte informace o elektrických parametrech a bezpečnosti.
- Abyste minimalizovali nebezpečí požáru nebo úrazu elektrickým proudem, nevystavujte tento přístroj dešti nebo vlhkosti.
- Odvětrávání nesmí být ztíženo zakrýváním větracích otvorů předměty, jako například novinami, ubrusy, záclonami apod.
- Přístroj nesmí být vystaven kapající nebo stříkající vodě a na přístroji nesmí stát žádné nádoby naplněné tekutinami, jako například vázy.
- Značka A označuje nebezpečí úrazu elektrickým proudem. Vnější vodiče musí být nainstalovány zaškolenou osobou nebo je nutno použít hotové kabely nebo šňůry.
- Aby nedošlo ke zranění, musí být tento přístroj bezpečně připevněn k podlaze nebo stěně, podle pokynů pro instalaci.
- V případě nesprávné výměny baterie hrozí nebezpečí výbuchu. Pro náhradu použijte pouze stejné nebo ekvivalentní typy.
- Nevystavujte baterii (baterie, akumulátory) nadměrnému teplu, jako například ze slunečního světla, ohně apod.
- Nadměrný akustický tlak ze sluchátek může způsobit poškození sluchu.
- Poslech hudby s vysokou hlasitostí trvající delší dobu může poškodit sluch.
- Pro snížení rizika poškození sluchu je nutno snížit hlasitost na bezpečnou příjemnou úroveň, a omezit čas věnovaný poslechu hudby s vysokou hlasitostí.
- Síťová zástrčka nebo přípojka přístroje se používá jako odpojovací zařízení, a proto musí zůstat snadno dostupná. Pokud přístroj nepoužíváte nebo jej budete přemísťovat, věnujte prosím pozornost napájecímu kabelu například jej svažte kabelem nebo učiňte podobné opatření. Napájecí kabel nesmí přijít do kontaktu s ostrými hranami a podobnými předměty, které by mohly způsobit jeho poškození. Při opětovném zprovozňování přístroje prosím zkontrolujte, zda nedošlo k poškození napájecího kabelu. V případě poškození si prosím nechte napájecí kabel vyměnit za kabel se stejnými specifikacemi. Žádná světelná indikace na přístroji neznamená, že je přístroj zcela odpojen od sítě. Pro kompletní odpojení přístroje od sítě vytáhněte síťovou zástrčku ze zásuvky.
- Věnujte pozornost ekologickému způsobu likvidace baterií.
- Na přístroji nesmí být umístěny žádné zdroje otevřeného ohně, jako například hořící svíčky.
- Aby nedošlo k rozšíření ohně, udržujte svíčky a jiné zdroje otevřeného ohně neustále v dostatečné vzdálenosti od tohoto produktu.
- Port USB dodává proud maximálně 500 mA.
- Zařízení s tímto symbolem je elektrické zařízení třídy II nebo je vybaveno dvojitou izolací. Bylo navrženo tak, že není vyžadováno bezpečnostní připojení k uzemnění.

### Provozní prostředí

- Neinstalujte toto zařízení do stísněných prostorů, jako například knihovniček.
- Nepoužívejte tento přístroj ve vlhkých a chladných místech nebo v jejich blízkosti, a chraňte přístroj před přehříváním.
- Udržujte přístroj mimo přímé sluneční světlo.
- Nepoužívejte přístroj v prašných místech nebo v jejich blízkosti.

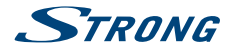

 Nepřipevňujte svíčku k přístupné oblasti otvoru, aby nedošlo k vniknutí hořlavých cizích materiálů do televizoru.

#### **Směrnice WEEE**

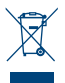

Správná likvidace tohoto produktu. Toto označení znamená, že tento produkt nesmí být v zemích Evropské unie vyhazován do běžného domácího odpadu. Aby nedošlo k poškození životního prostředí nebo lidského zdraví v důsledku nekontrolované likvidace odpadu, proveďte jeho ekologickou likvidaci a přispějte tak k udržitelnému používání materiálových

zdrojů. Vaše použité zařízení můžete odevzdat ve sběrném dvoře nebo kontaktujte prodejce, u kterého jste produkt zakoupili. Může váš produkt přijmout a ekologicky zlikvidovat.

## 1.2 Skladování

Váš přístroj byl před expedicí pečlivě zkontrolován a zabalen. Při rozbalování přístroje zkontrolujte, zda balení obsahuje všechny součásti příslušenství a poté obalový materiál uložte mimo dosah dětí. Doporučujeme vám, abyste si krabici během záruční doby ponechali, aby byl váš přístroj v případě opravy nebo jiného úkonu v rámci záruky dokonale chráněn.

## 1.3 Příslušenství

- 1x Pokyny k instalaci
- 1x Pokyny pro sestavení stojanu
- 1x Bezpečnostní pokyny
- 1x Dálkový ovladač
- 2x AAA baterie
- 1x Síťový napájecí kabel

# 1.4 Instalace přístroje

#### Fig. 1

Nainstalujte displej na pevný vodorovný povrch, jako například stůl. Pro odvětrávání ponechte kolem celého přístroje alespoň 10 cm volného místa. Aby nedošlo k poruše nebo jiné nebezpečné situaci, nestavte prosím na horní část přístroje žádné předměty. Tento přístroj je určen pro tropické nebo mírné podnební pásmo.

Tato uživatelská příručka poskytuje kompletní pokyny pro instalaci a používání tohoto televizoru. Setkáte se v ní s následujícími symboly.

| VAROVÁNÍ | Označuje varovné informace.                                                            |
|----------|----------------------------------------------------------------------------------------|
| POZNÁMKA | Označuje jakékoli další doplňující důležité nebo užitečné informace.                   |
| MENU     | Představuje tlačítko na dálkovém ovladači nebo na televizoru.<br>( <b>Tučné písmo)</b> |
| Move to  | Představuje položku menu v okně.<br>( <i>Znaky kurzívou</i> )                          |

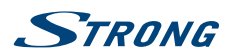

# 2.0 INSTALACE

2.1 Výchozí PIN kód: 1234

# 2.2 Přední panel

Fig. 2

| POZNÁMKA:                                                                   | Obrázky jsou pouze ilustrační.                                                                                                    |
|-----------------------------------------------------------------------------|----------------------------------------------------------------------------------------------------|
| <ol> <li>Indikátor napáje</li> <li>Reproduktory</li> </ol>                  | ní/snímač dálkového ovládání                                                                                                    |
| 2.3 Zadní panel                                                             |                                                                                                    |
| POZNÁMKA:                                                                   | Obrázky jsou pouze ilustrační.                                                                                                    |
| 1. ▲▼<br>2. ◀►<br>3. Ů/Menu                                                 | Fig. 3a<br>Prohledávání nahoru/dolů seznamem kanálů. V systému menu mají tato<br>tlačítka stejnou funkci, jako tlačítka ▲ ▼ na dálkovém ovladači a nastavují<br>ovládací prvky menu.<br>Zvýšení/snížení hlasitosti. V systému menu mají tato tlačítka stejnou funkci,<br>jako tlačítka ◀ ▶ na dálkovém ovladači a nastavují ovládací prvky menu.<br>Zapnutí televizoru nebo vypnutí do pohotovostního režimu. Když je televizor<br>zapnutý, stiskněte toto tlačítko pro zobrazení menu NAV. Bez dálkového<br>ovladače je menu NAV zkratkou k funkcím Domů, Nastavení, Návrat, Možnosti<br>a Napájení. V režimu menu krátce stiskněte pro potvrzení volby (funguje jako<br>tlačítko <b>OK</b> na dálkovém ovladači), dlouze stiskněte pro ukončení. |
| POZNÁMKA:                                                                   | Obrázky jsou pouze ilustrační.                                                                                                    |
| 1 ETHERNET                                                                  | <b>Fig. 3b</b><br>Přinoite k vašemu internetovému routeru pro přístup k internetu/aplikacím                                                                                                    |
| 2. USB 2.0<br>3. HDMI 3                                                     | Port USB A, 2.0.<br>Připojte vstupní signál HDMI ze zdroje signálu, jako například DVD, Blu-ray<br>přehrávač nebo herní konzola.                                                                                                    |
| 4. HDMI2 (ARC)                                                              | Připojte vstupní signál HDMI ze zdroje signálu, jako například DVD, Blu-ray<br>přehrávač nebo herní konzola nebo připojte přímo k digitálnímu zesilovači<br>s podporou funkce ARC. Tento vstup je vybaven funkcí ARC (Audio Return<br>Channel) pro připojení audio signálu a plnou podporu zvuku Dolby.                                                                                                    |
| <ol> <li>5. ANT IN/CABLE I</li> <li>6. SAT IN</li> <li>7. AV OUT</li> </ol> | N:<br>Připojte k televizoru anténu, kabel pro vyhledání a příjem programů.<br>Pro připojení satelitní antény k TV pro příjem programů.<br>Pro spojení vašeho TV se zesilovačem nebo systémem domácího kina,<br>pomocí 3,5mm kabelu audio/video výstupu.                                                                                                    |

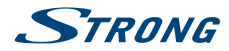

| 8. AUDIO R/L       | Pravý/levý audio vstup. Pro připojení vašeho TV k domácímu kinu nebo DSS přijímači použijte kabel RCA konektor (zástrčka) - RCA konektor (zástrčka).                                          |
|--------------------|----------------------------------------------------------------------------------------------------|
| 9. VIDEO           | Video vstup. Pro připojení vašeho TV k domácímu kinu, DSS přijímači, S-video videorekordéru, videokameře nebo DVD přehrávači použijte kabel RCA konektor (zástrčka) - RCA konektor (zástrčka) |
| 10. HDMI 1         | Připojte vstupní signál HDMI ze zdroje signálu, jako například DVD, Blu-ray<br>přehrávač nebo herní konzola.                                                                                  |
| 11. <b>CI+</b>     | Pro připojení modulu Conditional Access Module (CAM).                                                                                                    |
| 12. USB 3.0        | Port USB A, 3.0.                                                                                                    |
| 13.                | Audio výstup pro sluchátka na hlavu nebo do uší; po připojení a výběru<br>sluchátek se vypnou reproduktory.                                                                                   |
| 14. S/PDIF (coax.) | Pomocí RCA kabelu připojte váš televizor ke kompatibilnímu digitálnímu zesilovači nebo domácímu kinu.                                                                                         |
| POZNÁMKA:          | Pokud se po připojení kabelu do některého z konektorů televizor vypne,<br>pouze jej znovu zapněte.                                                                                            |

# 2.4 Dálkový ovladač

Fig. 4

| 1.  |                      | Stiskněte tlačítko pro zapnutí televizoru nebo jeho přepnutí do           |
|-----|----------------------|---------------------------------------------------------------------------|
|     |                      | pohotovostního režimu.                                                    |
| 2.  | <b>Ø</b>             | Stiskněte pro ztlumení zvuku nebo obnovení hlasitosti.                    |
| 3.  | 0~9                  | Přímý výběr kanálu.                                                       |
| 4.  | *                    | Otevření domovské obrazovky.                                              |
| 5.  | YouTube              | Stiskněte pro okamžité spuštění YouTube                                   |
| 6.  | VOL +/-              | Zvýšení nebo snížení hlasitosti.                                          |
| 7.  | CH ∧/∨               | Další nebo předchozí program.                                             |
| 8.  | TV                   | Přepnutí zpět do režimu TV.                                               |
| 9.  | SOURCE               | Výběr režimu vstupního zdroje.                                            |
| 10. | USB                  | Otevření multimediálního menu.                                            |
| 11. | <b>OPTION</b> (Možno | sti)                                                                      |
|     |                      | Otevření menu smart.                                                      |
| 12. | INFO                 | Zobrazení informací o aktuálním zdroji signálu.                           |
| 13. | FAV                  | Stiskněte pro zobrazení přiřazených oblíbených kanálů. Stiskněte tlačítko |
|     |                      | ▲▼ ◀ ► pro cyklické procházení přiřazených oblíbených kanálů; pro         |
|     |                      | potvrzení stiskněte tlačítko <b>OK</b> .                                  |
| 14. | MENU                 | Otevření možností menu.                                                   |
| 15. | EPG                  | Stiskněte pro zobrazení aktuálních informací EPG v režimu DTV.            |
| 16. |                      | Navigace v menu.                                                          |
| 17. | OK                   | Potvrzení volby.                                                          |
| 18. | BACK                 | Stiskněte pro přepnutí zpět na naposledy sledovaný kanál. V menu: Zpět do |
|     |                      | předchozího menu.                                                         |
| 19. | . 🕩                  | Ukončení aktuálního menu.                                                 |
| 20. | NETFLIX              | Stiskněte pro okamžité spuštění Netflix                                   |
| 21. | BAREVNÁ TLAČÍ        | ТКА                                                                       |
|     |                      | Stiskněte pro spuštění funkce nápovědy v režimu TV nebo DTV.              |
| 22. | SLEEP                | Výběr času automatického vypnutí- např. 10 min, 20 min apod.              |
| 23. | ZOOM-/ZOOM+          | Změna poměru stran.                                                       |
| 24. | LIST                 | Stiskněte pro otevření seznamu kanálů.                                    |
|     |                      |                                                                           |

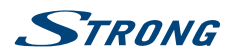

| 25. TEXT     | Stiskněte pro otevření nebo ukončení menu teletextu.                                   |
|--------------|----------------------------------------------------------------------------------------|
| 26. SUB      | Povolení/zákaz titulků v režimu DTV.                                                   |
| 27. <b>Ç</b> | Návrat na předchozí kanál v režimu TV                                                  |
| 28. ECO      | Výběr požadovaného režimu úspory energie                                               |
| 29. 📢        | Stiskněte pro rychlé přehrávání dozadu.                                                |
| 30. 🍽        | Stiskněte pro rychlé přehrávání dopředu.                                               |
| 31. 🛤        | Stiskněte pro přehrávání předchozího souboru.                                          |
| 32. 🍽        | Stiskněte pro přehrávání dalšího souboru.                                              |
| 33. ●        | Bez funkce.                                                                            |
| 34. 🏲 🚺      | Stiskněte pro pozastavení přehrávání; stiskněte znovu pro pokračování v<br>přehrávání. |
| 35.          | Stiskněte pro zastavení přehrávání.                                                    |
| 36. AUDIO    | Stiskněte pro zapnutí zvukového popisu                                                 |

## 2.5 Instalace baterií

Fig. 5

Vložte do prostoru pro baterie v dálkovém ovladači 2 baterie AAA. Zajistěte, aby polarita odpovídala značkám polarity v prostoru pro baterie.

POZNÁMKA: Obrázky jsou pouze ilustrační. Skutečné položky mohou vypadat jinak.

- 1. Zatlačte na příchytku a vytáhněte ji nahoru.
- 2. Vložte do prostoru 2 baterie AAA a zajistěte, aby byla dodržena správná polarita.
- 3. Vodorovným posunutím uzavřete kryt.

### Bezpečnostní opatření pro používání baterií

Při nesprávném používání baterií může dojít k úniku elektrolytu. Tyto pokyny pečlivě dodržujte.

- 1. Vkládejte prosím baterie se správnou polaritou, aby nedošlo ke zkratu.
- Když poklesne napětí baterie, což se projeví snížením dosahu, měli byste baterie vyměnit. Pokud nebudete dálkový ovladač delší dobu používat, vyjměte z něj baterie.
- 3. Nepoužívejte různé typy baterií (například manganové a alkalické baterie) současně.
- 4. Nevhazujte baterie do ohně, nenabíjejte je a nerozebírejte je.
- 5. Při likvidaci baterií prosím dodržujte předpisy pro ochranu životního prostředí.

## 2.6 Používání dálkového ovladače

- Namiřte dálkový ovladač na snímač dálkového ovládání na přístroji. Položky mezi dálkovým ovladačem a snímačem dálkového ovládání mohou blokovat normální používání.
- Nevystavujte dálkový ovladač silným vibracím. Nestříkejte na dálkový ovladač tekutiny a nepokládejte dálkový ovladač do míst s vysokou vlhkostí.
- Nevystavujte dálkový ovladač přímému slunečnímu světlu, které by mohlo způsobit jeho deformaci teplem.
- Když na snímač dálkového ovládání dopadá přímé sluneční světlo nebo jiné silné světlo, nebude dálkový ovladač fungovat. Pokud tato situace nastane, změňte prosím osvětlení nebo polohu televizoru, nebo použijte dálkový ovladač blíže u snímače dálkového ovládání.

Čeština

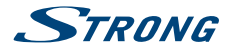

# **3.0 PRVNÍ INSTALACE**

Po správném provedení všech připojení zapněte televizor. Na obrazovce se zobrazí dialog pro volbu jazyka. Pomocí tlačítek ▲▼ vyberte požadovaný *Jazyk*, vyberte vaši zemi a potvrďte tlačítkem **OK**. Zobrazí se "Uvítací obrazovka" - potvrďte prosím tlačítkem **OK**. Zde můžete vybrat, kde váš televizor používáte. Pro normální použití použijte nastavení *Doma*. Po výběru nastavení odpovídajícímu vašemu použití potvrďte tlačítkem **OK**. Zobrazí se *Právní prohlášení* - přečtěte si je a pokračujte stisknutím tlačítka **Souhlasím**.

Instalace bude pokračovat obrazovkou *Připojení k internetu* - vyberte **Nastavení** nebo **Přeskočit** a potvrďte tlačítkem **OK**. Pokud vyberete **Nastavení**, budete přesměrováni na obrazovku konfigurace sítě; pokud vyberete **Přeskočit**, automaticky se přeskočí o jednu obrazovku dopředu na nastavení správného časového pásma.

Na následující obrazovce můžete nastavit **Typ prohledávání antény** - vyberte požadovaný typ a postupujte podle pokynů na obrazovce. Vyberte, který vstupní zdroj chcete použít: *DTV* pro příjem digitálního pozemního vysílání nebo *ATV* pro příjem analogového pozemního vysílání. Pokud vyberete **Přeskočit**, lze nastavit jiné tunery. Vyberte *Kabel* pro příjem digitálního nebo analogového kabelového vysílání nebo *Satelit* pro příjem digitálního satelitního vysílání (pokud máte satelitní anténu).

## 3.1 Instalace DVB-S2

### Nastavení satelitu

Stiskněte tlačítko MENU a vyberte Prohledávání kanálů stisknutím tlačítka OK.

Pomocí tlačítek ▲ ▼ otevřete menu *Typ tuneru* a dalším stisknutím tlačítek ▲ ▼ v menu můžete vybrat *Satelit*, potvrdit tlačítkem OK a stisknout BACK pro návrat do předchozího menu.

#### Vyhledávání kanálů

Pomocí tlačítek ▲ ▼ vyberte *Automatické ladění* a stiskněte tlačítko **OK** pro potvrzení. Výchozí nastavení je ASTRA 19.2. Pomocí tlačítek ◀ ▶ můžete v případě potřeby vybrat jiný satelitní signál a stisknutím tlačítka **OK** provést potvrzení.

Pomocí tlačítek ▲▼ můžete rozhodnout, které možnosti prohledávání mají být použity:

| Typ kanálu         | Vyberte mezi Nekódovaný a Kódovaný a Nekódovaný.                                                                 |
|--------------------|----------------------------------------------------------------------------------------------------|
| Typ služby         | Vyberte <i>DTV</i> pro vyhledávání pouze DTV kanálů, nebo <i>Vše</i> pro kompletní vyhledávání.                  |
| Síťové vyhledávání | Síťové prohledávání na vybraném satelitu.                                                                        |
| Smazat DB          | Vyberte Vše nebo VYPNUTO, pokud chcete smazat kanály, které byly dříve<br>uloženy během instalace nových kanálů. |

Doporučujeme vám používat výchozí nastavení. Pak vyberte Automatické prohledávání a stiskněte tlačítko **OK** pro pokračování. Prohledání celého satelitu může chvíli trvat.

U procesu DTV - Ruční ladění máte stejné možnosti.

| POZNÁMKA: | Síťové prohledávání: Tato funkce umožňuje vyhledat NIT data příslušného                                                                                 |
|-----------|----------------------------------------------------------------------------------------------------|
|           | satelitu pro prijem nove vysilaných kanalu. Ovedomte si prosim, ze na rozdí<br>od Astro 10.2 poho HOT PIPD 12° polytoré sotolity tuto funkci popobízojí |
|           | nebo ji podporují jen částečně. Pokud máte jakékoli dotazy, kontaktujte                                                                                 |
|           | prosím vašeho prodejce nebo servis/zákaznickou servisní linku.                                                                                          |

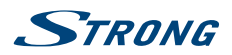

# 3.2 Instalace DVB-T2

#### Nastavení příjmu pozemního vysílání

Stiskněte tlačítko **MENU** a vyberte *Prohledávání kanálů* stisknutím tlačítka **OK**. Nejprve pomocí tlačítek ▲ ▼ otevřete menu *Země* a vyberte zemi, ve které žijete, potvrďte tlačítkem **OK** a vraťte se tlačítkem **BACK** do předchozího menu.

Dalším použitím tlačítek ▲▼ otevřete menu *Typ tuneru* a stisknutím tlačítek ▲▼ můžete vybrat *Anténa* a potvrdit tlačítkem **OK**. Televizor bude nyní vyhledávat digitální kanály.

Po výběru možnosti *Anténa* jděte na *Automatické ladění* a vyberte možnost prohledávání *DTV, ATV* nebo *obě*. Vyberte některou možnost a potvrďte stisknutím tlačítka **OK**; tlačítkem **BACK** se můžete vrátit do předchozího menu.

## 3.3 Instalace DVB-C

### Nastavení příjmu kabelového vysílání

Stiskněte tlačítko **MENU** a vyberte *Prohledávání kanálů* stisknutím tlačítka **OK**. Nejprve pomocí tlačítek ▲ ▼ otevřete menu *Země* a vyberte zemi, ve které žijete, potvrďte tlačítkem **OK** a vraťte se tlačítkem **BACK** do předchozího menu.

Pomocí tlačítek ▲ ▼ otevřete menu *Typ tuneru* a dalším stisknutím tlačítek ▲ ▼ v tomto menu můžete vybrat *Kabel* a potvrdit tlačítkem **OK**. Televizor bude nyní vyhledávat kabelové kanály.

Po výběru možnosti *Kabel* jděte na *Automatické ladění* a vyberte možnost prohledávání *DTV, ATV* nebo *obě*. Vyberte některou možnost a potvrďte stisknutím tlačítka **OK**; tlačítkem **BACK** se můžete vrátit do předchozího menu.

Pokud jste vybrali prohledávání DTV kanál, můžete pomocí tlačítek **< >** vybrat mezi prohledáváním Kompletní, Síť nebo Rychlé. U prohledávání Síť můžete vyplnit základní nastavení frekvencí podle informací od vašeho poskytovatele. Pokud jste připraveni, jděte na možnost Prohledat a stiskněte tlačítko OK pro spuštění vyhledávání.

# 3.4 Instalace ATV

Nastavení pro analogový pozemní nebo kabelový příjem

Stiskněte tlačítko **MENU** a vyberte *Prohledávání kanálů* stisknutím tlačítka **OK**. Nejprve pomocí tlačítek ▲ ▼ otevřete menu *Země* a vyberte zemi, ve které žijete, potvrďte tlačítkem **OK** a vraťte se tlačítkem BACK do předchozího menu.

Pomocí tlačítek ▲ ▼ otevřete menu *Typ tuneru* a dalším stisknutím tlačítek ▲ ▼ v menu můžete vybrat *Anténa/Kabel* a potvrdit tlačítkem **OK**; tlačítkem **BACK** se můžete vrátit do předchozího menu.

Po výběru možnosti *Anténa/Kabel* jděte na menu *Automatické ladění* a vyberte *ATV* tuner a potvrďte stisknutím tlačítka **OK**. Televizor bude nyní vyhledávat analogové kanály.

# 4.0 ELEKTRONICKÝ PROGRAMOVÝ PRŮVODCE (EPG)

EPG je zkratkou pro Digital Electronic Programme Guide - Digitální Elektronický Programový Průvodce. Je dodáván poskytovateli programů a nabízí informace o vysílaných programech. V digitálním režimu je dostupný po stisknutí tlačítka **EPG** na dálkovém ovladači. Stiskněte tlačítko **EPG** pro zobrazení rozhraní EPG. Pomocí tlačítek ▲ ▼ vyberte program. Stiskněte tlačítko **INDEX** a tlačítko ▶ pro přepnutí do režimu kanálu, abyste získali přehled EPG jednoho kanálu. Pomocí tlačítek ▼ a pak ◀ ▶ vyberte požadovaný kanál pro zobrazení přehledu EPG. Pomocí tlačítek ▲ ▼ vyberte program. Stiskněte tlačítko € pro zastavení a návrat do režimu sledování vysílání.

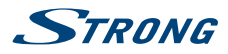

Pak stisknutím BAREVNÝCH TLAČÍTEK zadejte požadovaná nastavení.

- INFO Přístup k rozšiřujícím informacím o programu
- ŽLUTÉ Informace o programu pro dalších 24 hodin.
- ZELENÉ Informace o programu pro předchozích 24 hodin.

# **5.0 PŘIPOJENÍ K SÍTI**

Váš televizor můžete připojit k domácí síti dvěma způsoby:

- Kabelem, pomocí konektoru RJ45 (LAN) na zadním panelu.
- Bezdrátově, pomocí interní bezdrátové a domácí bezdrátové sítě.

| POZNÁMKA: | Pro přístup k internetu musíte mít u vašeho poskytovatele internetu<br>předplacené vysokorychlostní širokopásmové internetové služby.                                                                                                    |
|-----------|----------------------------------------------------------------------------------------------------|
|           |                                                                                                    |
| Poznámka: | Níže uvedené pokyny jsou pouze obvyklým způsobem připojení vašeho<br>televizoru ke kabelové nebo bezdrátové síti. Způsob připojení se může<br>lišit podle aktuální konfigurace vaší sítě. Pokud máte jakékoli dotazy k vaší<br>domácí síti, obraťte se na vašeho poskytovatele internetu. |

# 5.1 Připojení ke kabelové síti

POZNÁMKA: Obrázky jsou pouze ilustrační.

### Pro připojení ke kabelové síti

Připravte si:

- 1. Dostatečně dlouhý kabel sítě Ethernet, který dosáhne k televizoru
  - Router nebo modem s volným portem Ethernet
  - Vysokorychlostní připojení k internetu
- 2. Připojte kabel sítě Ethernet k routeru a k portu Ethernet v zadní části vašeho televizoru.
- 3. Pomocí menu Konfigurace sítě proveďte konfiguraci televizoru.

# 5.2 Připojení k bezdrátové síti

POZNÁMKA:

Obrázky jsou pouze ilustrační.

Fig. 6b

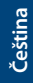

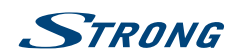

Pro připojení k bezdrátové síti:

- 1. Připravte si:
  - Router vysílající vysokorychlostní bezdrátový signál
  - Vysokorychlostní připojení k internetu
- 2. Pomocí menu Konfigurace sítě proveďte konfiguraci televizoru

# 6.0 DOMOVSKÉ MENU

| Zdroj    | Vyberte vstupní zdroje ze zařízení, která jsou připojena k televizoru pomocí různých portů.                                 |
|----------|----------------------------------------------------------------------------------------------------|
| Smart    | Zobrazuje nastavení chytrého televizoru. Stiskněte tlačítko OK pro potvrzení a pak pomocí tlačítek < 🕨 vyberte položku.     |
| Aplikace | V tomto menu najdete zábavné aplikace, jako například NETFLIX, YouTube, My<br>nScreen, Wireless Display, Accu Weather apod. |
|          |                                                                                                    |

Aplikaci "My nScreen" můžete používat pro sdílení a ovládání médií (videa, hudba, fotografie) z vašeho smartphonu nebo jiných mobilních zařízení v televizoru.

Aplikaci "Wireless Display" pro zrcadlení obrazovky smartphonu nebo mobilního zařízení k televizoru.

POZNÁMKA: Aplikace "My nScreen" a "Wireless Display" vyžadují ve vašem smartphonu nebo mobilním zařízení kompatibilní aplikaci. Pro použití těchto funkcí ve vašem televizoru si prosím stáhněte aplikaci pro sdílení médií a bezdrátové zobrazení z App Store nebo Google Play Store.

### VAROVÁNÍ:

- Před použitím chytrého televizoru proveďte konfiguraci nastavení sítě.
- Vzávislosti na podmínkách vaší sítě mohou nastávat pomalé odezvy nebo výpadky.
- Pokud se při použití aplikace objeví problém, kontaktujte prosím poskytovatele obsahu.
- V závislosti na poskytovateli obsahu může dojít k ukončení aktualizací aplikace nebo samotné aplikace.
- V závislosti na předpisech vaší země mohou mít některé aplikace omezeny služby nebo nemusí být podporovány.

# 7.0 NASTAVENÍ MENU

## 7.1 Ovládání menu

Stiskněte tlačítko **MENU** pro otevření hlavního menu. Pomocí tlačítek ▲▼◀▶ ▲▼◀▶ můžete procházet položkami. Stisknutím tlačítka **OK** můžete přejít do vnořeného menu. Pomocí tlačítek **OK** vybíráte položku. Stisknutím tlačítka **◀**▶ můžete položku změnit, stisknutím tlačítka **BACK** položku opustíte. Některé položky jsou pouze pro informaci a nemohou být změněny.

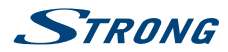

# 7.2 Obraz

| Režim obrazu       | Výběr automatického režimu ovládání obrazu. Dostupné možnosti jsou<br>Dynamický, Standardní, Film a Uživatelský. V režimu Uživatelský můžete<br>změnit nastavení. Nastavení můžete změnit pro Jas, Kontrast, Barvy, Ostrost a<br>Podsvícení. |
|--------------------|----------------------------------------------------------------------------------------------------|
| Typ obsahu         | Stiskněte tlačítko OK pro potvrzení. Zde můžete vybrat typ obsahu.                                                                                                    |
| POZNÁMKA:          | K dispozici pouze při použití zdroje HDMI                                                                                                    |
| Nastavení EKO      | Přepnutí mezi VYPNUTO nebo ZAPNUTO.                                                                                                    |
| Teplota barev      | Výběr celkového barevného tónu obrazu. Dostupné možnosti jsou <i>Studené,</i><br>Přírodní, Teplé                                                                                                    |
| Nastavení MFC      | Toto nastavení zajišťuje plynulejší zobrazení obrazu. Dostupné možnosti jsou<br><i>Vypnuto, Nizké, Střední, Vysoké</i>                                                                                                    |
| Poměr stran        | Výběr poměru stran (proporcí obrazu) podle typu vašeho video signálu nebo<br>vašich preferencí. Dostupné možnosti jsou <i>Pouze prohledat, Auto, 4:3, 16:9</i>                                                                               |
| POZNÁMKA:          | Některé možnosti nemusí být u některých zdrojů k dispozici.                                                                                                    |
| Redukce šumu       | Eliminace šumu v obrazu. Dostupné možnosti jsou Vypnuto, Nízká, Střední,<br>Silná, Auto.                                                                                                    |
| Dynamický kontrast | Když je nastaven na <i>Vypnuto/Zapnuto.</i> Při nastavení na ZAPNUTO bude<br>nastavení kontrastu automaticky přizpůsobeno okolnímu osvětlení                                                                                                 |

## 7.2.1 Kontrast/Jas/Barevný odstín/Ostrost

Pokud je *Režim obrazu* nastaveno na *Vlastní,* můžete měnit následující nastavení.

| Stiskněte tlačítko ▲▼ pro | výběr možnosti a pak stiskněte tlačítko ◀ 🕨 pro nastavení.                                                                                                    |
|---------------------------|----------------------------------------------------------------------------------------------------|
| Kontrast                  | Nastavení intenzity zvýraznění obrazu; stín obrazu je však neměnný                                                                                                    |
| Jas                       | Tato funkce umožňuje nastavení zobrazení tmavých oblastí obrazu. Optimální nastavení této funkce umožňuje rozlišit detaily (v tmavších i světlejších částech obrazu). |
| Barva                     | Nastavení sytosti barvy podle vašich preferencí.                                                                                                    |
| Odstín                    | Bez funkce                                                                                                    |
| Ostrost                   | Nastavení maximálních detailů obrazu.                                                                                                    |
| Podsvícení                | Úprava podsvícení pro ztmavení nebo zesvětlení obrazu.                                                                                                    |

## 7.2.2 Teplota barev

Změna celkového barevného odstínu obrazu.

| Stisknutím tlačítka ▲▼ vy                                                                   | berte <i>Teplota barev</i> a pak stiskněte tlačítko <b>OK</b> pro otevření vnořeného menu. |  |
|---------------------------------------------------------------------------------------------|--------------------------------------------------------------------------------------------|--|
| Stisknutim tlacitka ▲ ▼ vyberte prislusny obrazovy efekt (VYCHOZI: Studene Normalni Teple). |                                                                                            |  |
| Studené                                                                                     | Zvýraznění modrého tónu pro bílou.                                                         |  |
| Normální                                                                                    | Zvýraznění šesti souvisejících barev pro bílou.                                            |  |

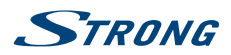

#### Teplé

Zvýraznění červené barvy pro bílou.

## 7.2.3 Redukce šumu

Pro odfiltrování a redukci šumu obrazu a zlepšení kvality obrazu. Stisknutím tlačítka ▲▼ vyberte *Redukce šumu* a pak stiskněte tlačítko **OK** pro otevření vnořeného menu.

| Vypnuto | Vyberte pro vypnutí detekce šumu video signálu. |
|---------|-------------------------------------------------|
| Nízká   | Detekce a mírná redukce šumu video signálu.     |
| Střední | Detekce a střední redukce šumu video signálu.   |
| Vysoká  | Detekce a vylepšená redukce šumu video signálu. |
| Výchozí | Nastavit jako výchozí.                          |

# 7.3 Zvuk

| Režim zvuku           | Výběr oblíbených režimů zvuku pro jednotlivé vstupy. Dostupné možnosti<br>jsou <i>Standardní, Hudba, Film, Zprávy</i> a <i>Uživatelský</i> . V režimu <i>Uživatelský</i> můžete<br>změnit nastavení. Nastavení je možné změnit v 5 pásmech ekvalizéru. |
|-----------------------|----------------------------------------------------------------------------------------------------|
| Vyvážení              | Ovládání vyvážení zvuku mezi pravým a levým reproduktorem (sluchátka).                                                                                                    |
| Automatická hlasitost | Nastavení hlasitosti podle vstupní úrovně zvuku. Dostupné možnosti jsou<br><i>Zapnuto</i> a <i>Vypnuto</i> .                                                                                                    |
| Režim S/PDIF          | Máte-li připojen digitální zesilovač, vyberte <i>PCM</i> , aby byl veškerý zvuk<br>převeden na 2 kanálové stereo. Vyberte <i>Automaticky</i> pro zachování<br>stávajícího nastavení zvuku nebo VYPNUTO pro vypnutí.                                    |
| Audio Delay           | Zde můžete nastavit SPDIF zpoždění a Zpoždění reproduktorů.                                                                                                    |
| Typ zvuku             | Zde můžete vybrat mezi Normální a Se zhoršeným zrakem.                                                                                                    |
| Přepínač AD           | Zapněte pro nastavení hlasitosti AD.                                                                                                    |
| Hlavní jazyk zvuku    | Zde můžete nastavit hlavní jazyk zvuku. K dispozici je volba různých možností<br>jazyků.                                                                                                    |
| Vedlejší jazyk zvuku  | Nastavení vedlejšího jazyka zvuku.                                                                                                    |

# 7.4 Menu Čas

Stiskněte tlačítko MENU pro zobrazení hlavního menu. Stisknutím tlačítek ◀ ► vyberte v hlavním menu ČAS. Stisknutím tlačítek ▲ ▼ vyberte menu a stiskněte tlačítko OK pro otevření vnořeného menu.

| Hodiny                   | Automatické získávání času ze signálů DTV.                                                                                                    |  |
|--------------------------|----------------------------------------------------------------------------------------------------|--|
| Čas vypnutí              | Nastavení času pro automatické vypnutí televizoru.                                                                                                    |  |
| Časovač automatického vy | pnutí                                                                                                    |  |
|                          | Stisknutím tlačítek ▲ ▼ vyberte Časovač automatického vypnutí. Dostupné možnosti: Vypnuto, 10 min., 20 min., 30 min., 60 min., 90 min., 120 min., 180 min. a 240 min |  |
| Automatický pohotovostní | režim                                                                                                    |  |
|                          | Tato funkce umožňuje nastavit automatické vypnutí vašeho televizoru.<br>Vyberte si z možností 4H, 6H, 8H nebo Vypnuto pro zakázání této funkce.                      |  |
| Časové pásmo             | Vyberte vaše místní časové pásmo.                                                                                                    |  |
| Letní čas                | Vyberte ON (Zapnuto) nebo OFF (Vypnuto).                                                                                                    |  |

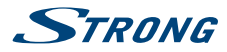

# 7.5 Menu Systém

Stiskněte tlačítko MENU pro zobrazení hlavního menu. Stisknutím tlačítek ◀ ▶ vyberte v hlavním menu *Systém.* Stisknutím tlačítek ▲ ▼ vyberte menu a stiskněte tlačítko OK pro otevření vnořeného menu.

| Jazyk menu                 | Výběr jazyka menu na obrazovce                                                                                                    |
|----------------------------|----------------------------------------------------------------------------------------------------|
| Umístění                   | Výběr režimu Doma nebo Prodejna podle vašeho prostředí pro sledování                                                                                                    |
| Obnovit na výchozí tová    | rní hodnoty<br>Umožňuje televizor resetovat na výchozí tovární nastavení. Výchozí PIN je<br>1234.                                                                                                    |
| Konfigurace sítě           | Výběr mezi <i>Kabelová</i> a <i>Bezdrátová</i> . Pokud zvolíte <i>Kabelová</i> , připojte kabel<br>sítě Ethernet z vašeho routeru k vašemu televizoru. Pokud zvolíte <i>Bezdrátová,</i><br>použijte vaši domácí bezdrátovou síť. |
| HDMI 2.0                   | Přepnutí HDMI 2.0 na ZAPNUTO nebo VYPNUTO.                                                                                                    |
| Režim Sport                | Vyberte ZAPNUTO nebo VYPNUTO.                                                                                                    |
| T-Links                    | Tuto funkci použijte pro zapnutí funkce ARC a vyhledání CEC zařízení<br>připojených ke konektoru HDMI vašeho televizoru.                                                                                                    |
| Aktualizace softwaru       | Umožňuje aktualizovat software vašeho televizoru pomocí portu USB nebo<br>sítě.                                                                                                    |
| Nastavení Netflix          | Zde můžete deaktivovat vaše zařízení z Netflix.                                                                                                    |
| Hlavní jazyk zvuku         | Nastavení hlavního jazyka zvuku.                                                                                                    |
| Vedlejší jazyk zvuku       | Nastavení vedlejšího jazyka zvuku.                                                                                                    |
| Titulky                    | Vyberte ZAPNUTO nebo VYPNUTO.                                                                                                    |
| Tituly pro sluchově postiz | žené                                                                                                    |
|                            | Vyberte ZAPNUTO nebo VYPNUTO.                                                                                                    |
| Jazyk teletextu            | Pomocí tlačítek 🔺 🔻 vyberte jazyk teletextu.                                                                                                    |

## 7.6 Uzamknutí

Stiskněte tlačítko MENU pro zobrazení hlavního menu. Stisknutím tlačítek ◀ ► vyberte v hlavním menu *Uzamknutí*. Stisknutím tlačítek ▲ ▼ vyberte menu a stiskněte tlačítko OK pro otevření vnořeného menu.

| Systém uzamknutí | Tato možnost umožňuje povolit nebo zakázat ochranu heslem. Stisknutím<br>tlačítka <b>OK</b> nastavte tuto funkci na <i>Zapnuto</i> nebo <i>Vypnuto</i> .                                                                                                    |
|------------------|----------------------------------------------------------------------------------------------------|
| Nastavení hesla  | Výchozí heslo je <b>1234</b> . Pro změnu hesla stiskněte tlačítko <b>OK</b> a postupujte<br>podle pokynů v menu.                                                                                                    |
| Blokovat program | Tato možnost umožňuje zabránit sledování jednoho nebo více kanálů.<br>Stiskněte tlačítko <b>OK</b> pro zobrazení seznamu kanálů a pomocí tlačítek ▲▼<br>vyberte kanál, který chcete uzamknout. Stiskněte <b>ZELENÉ</b> tlačítko pro<br>uzamknutí. V případě potřeby uzamkněte stejným způsobem i další kanály. |
| Rodičovský zámek | Stiskněte tlačítko OK pro otevření a nastavení věku pro vhodné programy pro<br>děti, a pak stiskněte tlačítko ▲▼.                                                                                                    |

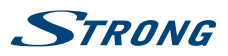

# 8.0 USB

# 8.1 Poznámky k používání USB přehrávače

- 1. Některá paměťová USB zařízení nemusí fungovat po připojení k tomuto televizoru plynule.
- Všechna data na paměťovém USB zařízení zazálohujte, aby při neočekávané události nedošlo k jejich ztrátě. Společnost STRONG nenese žádnou odpovědnost za tyto ztráty v důsledku nesprávného používání nebo poruchy. Zálohování dat je ponecháno na zákazníkovi.
- 3. U souborů větších velikostí může být rychlost načítání mírně pomalejší.
- 4. Rychlost rozpoznání paměťového USB zařízení může záviset na jednotlivých zařízeních.
- Při připojování nebo odpojování paměťového USB zařízení zajistěte, aby nebyl televizor v režimu USB, jinak může dojít k poškození USB zařízení nebo souborů v něm uložených.
- 6. Používejte prosím pouze paměťová USB zařízení zformátovaná formátem FAT16, FAT32, NTFS (pouze přehrávání) poskytovaným operačním systémem Windows. V případě, že je paměťové zařízení zformátováno jiným systémem, který není systémem Windows podporován, nemusí být rozpoznáno.
- 7. Při použití jednotky USB pevného disku, která nemá nezávislé napájení, zajistěte, aby jeho odběr nepřesahoval 500 mA. Jinak se systém televizoru přepne do pohotovostního režimu a budete muset odpojit USB pevný disk a restartovat systém televizoru.
- 8. Pokud je souborový formát nepodporovaný nebo pokud je poškozený soubor, zobrazí se zpráva "Unsupported File" (Nepodporovaný soubor).
- 9. Velký obraz s rozlišením FHD potřebuje na zpracování delší čas, což není problém televizoru. Buďte prosím trpěliví.
- 10. Tento televizor nemusí podporovat některé multimediální soubory změněné a aktualizované v důsledku změny formátu kódování nebo vylepšení jiných technických parametrů.

# 8.2 Menu USB

Stiskněte tlačítko SOURCE nebo USB a pak vyberte *Multimédia*. Můžete sledovat filmy, poslouchat hudbu nebo prohlížet soubory fotografií z paměťového USB zařízení. Připojte paměťové USB zařízení ke konektoru vstupu USB a vyberte na domovské stránce typ média typ média: *Film, Hudba, Fotografie* a *Text*. Stiskněte tlačítko OK - na obrazovce se zobrazí připojené USB zařízení; stiskněte znovu tlačítko OK pro zobrazení složek se soubory a souborů. Stisknutím tlačítek ▲ ▼ nebo ◀ ▶ vyberte složku, stiskněte tlačítko OK pro otevření složky a vyberte soubory. Zvýrazněte soubor, který chcete přehrát nebo sledovat, nebo stiskněte rovnou tlačítko ▶ II pro přímé spuštění přehrávání. Stiskněte tlačítka **RETURN** se můžete přepínat zpět do složky vyšší úrovně. Pro výběr a přehrávání jiného typu média zopakujte tento postup.

### POZNÁMKA:

Po výběru jednoho ze tří typů médií, například *Filmy*, budou složky uvnitř zobrazovat pouze video soubory a žádné jiné formáty.

## 8.2.1 Přehrávání filmů

Fig. 7

Během přehrávání stiskněte tlačítko INFO pro zobrazení/ukončení pruhu menu (Obr. 6). Pro provedení příslušných operací stiskněte Tlačítka pro ovládání USB na dálkovém ovladači. *Pauza/Zastavení/Předchozí/Další* 

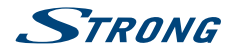

|                           | Stiskněte tlačítko ► II pro přehrávání nebo pozastavení přehrávání. Stiskněte tlačítko ■ pro zastavení přehrávání. Stiskněte tlačítko IM ► pro přehrávání předchozího nebo dalšího video souboru. Stiskněte tlačítko INFO a pomocí tlačítek ◀ ► zvýrazněte příslušnou ikonu na pruhu ovládání, a pak stiskněte tlačítko OK. Televizor příslušným způsobem zareaguje. |
|---------------------------|----------------------------------------------------------------------------------------------------|
| Rychlé přehrávání dozadu/ | (dopředu                                                                                                    |
|                           | Stiskněte a na několik sekund podržte tlačítko ◀ ▶ pro přetažení procesu<br>přehrávání podle potřeby, a pak stiskněte tlačítko ▶ II pro spuštění<br>přehrávání z nového místa.                                                                                                    |
| Režim přehrávání          | Zvýrazněte příslušnou ikonu a stiskněte tlačítko <b>OK</b> pro přepnutí do jiného<br>režimu přehrávání.                                                                                                    |
| Zvuk                      | Označte příslušnou ikonu a stisknutím tlačítka OK vyberte režim zvuku.                                                                                                    |
| Informace                 | Zvýrazněte příslušnou ikonu a stiskněte tlačítko <b>OK</b> pro zobrazení informací o přehrávaném videu.                                                                                                    |
| Poměr stran               | Zvýrazněte toto tlačítko a stiskněte tlačítko OK pro výběr režimu zobrazení.                                                                                                    |

## 8.2.2 Přehrávání hudby

Fig. 8

Stiskněte tlačítko INFO nebo OK pro zobrazení/ukončení pruhu menu. Pro provedení příslušných operací stiskněte Tlačítka pro ovládání USB na dálkovém ovladači.

#### Pauza/Zastavení/Předchozí/Další

Stiskněte tlačítko ▶ II pro přehrávání nebo pozastavení přehrávání. Stiskněte tlačítko ■ pro zastavení přehrávání. Stiskněte tlačítko III pro přehrávání předchozího nebo dalšího hudebního souboru. Stiskněte tlačítko III pro zvýraznění příslušné ikony na pruhu ovládání, a pak stiskněte tlačítko OK. Televizor příslušným způsobem zareaguje.

#### Rychlé přehrávání dopředu/dozadu

Stiskněte a na několik sekund podržte tlačítko ◀ ▶ pro přetažení procesu přehrávání podle potřeby, a pak stiskněte tlačítko ▶ II na dálkovém ovladači pro spuštění přehrávání z nového místa.

Informace Zvýrazněte ikonu a stiskněte tlačítko OK pro zobrazení informací o přehrávané hudbě.

| <ul> <li>POZNÁMKA:</li> <li>Pokud je vybrán jeden nebo více souborů playlistu, budou tlačítka ₩<br/>přehrávat pouze vybrané soubory.</li> <li>Toto menu zobrazuje pouze podporované soubory.</li> <li>Soubory s jinými příponami souborů se nezobrazují, a to ani tehdy, když jsou uloženy ve stejném paměťovém USB zařízení.</li> <li>Soubor mp3 s nadměrnou modulací může během přehrávání způsobit určité zkreslení zvuku.</li> <li>Tento televizor podporuje zobrazení textů skladeb (anglicky). Maximální počet znaků na řádek je 48.</li> <li>Aby se během přehrávání hudby zobrazil text skladby, musí být název souborů s hudbou a textem stejný.</li> <li>Pokud chcete na obrazovce zobrazit přidružené texty k hudbě, musíte je uložit do stejné složky pomocí stejného názvu souboru s příponami souborů ".lrc".</li> </ul> |           |                                                                                                    |
|----------------------------------------------------------------------------------------------------|-----------|----------------------------------------------------------------------------------------------------|
|                                                                                                    | POZNÁMKA: | <ul> <li>Pokud je vybrán jeden nebo více souborů playlistu, budou tlačítka I přehrávat pouze vybrané soubory.</li> <li>Toto menu zobrazuje pouze podporované soubory.</li> <li>Soubory s jinými příponami souborů se nezobrazují, a to ani tehdy, když jsou uloženy ve stejném paměťovém USB zařízení.</li> <li>Soubor mp3 s nadměrnou modulací může během přehrávání způsobit určité zkreslení zvuku.</li> <li>Tento televizor podporuje zobrazení textů skladeb (anglicky). Maximální počet znaků na řádek je 48.</li> <li>Aby se během přehrávání hudby zobrazil text skladby, musí být název souborů s hudbou a textem stejný.</li> <li>Pokud chcete na obrazovce zobrazit přidružené texty k hudbě, musíte je uložit do stejné složky pomocí stejného názvu souboru s příponami souborů ".lrc".</li> </ul> |

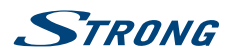

## 8.2.3 Prohlížení fotografií

Fig. 9

Čeština

Stiskněte tlačítko INFO nebo ▼ pro zobrazení/ukončení pruhu menu (Fig. 8). Pro provedení příslušných operací stiskněte Tlačítka pro ovládání USB na dálkovém ovladači.

#### Pauza/Zastavení/Předchozí/Další

|                   | Stiskněte tlačítko ► II pro přehrávání nebo pozastavení přehrávání. Stiskněte tlačítko ■ pro zastavení přehrávání. Stiskněte tlačítko ■ pro zobrazení předchozího nebo dalšího obrázku. Stiskněte tlačítko ■ pro zvýraznění ikony na pruhu ovládání, a pak stiskněte tlačítko OK. Televizor příslušným způsobem zareaguje. |
|-------------------|----------------------------------------------------------------------------------------------------|
| Otočit            | Zvýrazněte ikonu v pruhu menu a stiskněte tlačítko <b>OK</b> pro otočení obrázku<br>o 90 stupňů ve směru hodinových ručiček nebo proti směru hodinových<br>ručiček.                                                                                                    |
| Zvětšení/Zmenšení | Zvýrazněte ikonu na pruhu menu a stiskněte tlačítko <b>OK</b> pro zvětšení nebo<br>zmenšení obrázku.                                                                                                    |
| BGM               | Hudba na pozadí: Pokud jste navíc uložili na stejnou USB flash hudební<br>soubory, můžete přehrávat hudební soubory během prohlížení fotografií.                                                                                                    |
| POZNÁMKA:         | Funkce posunutí 💠 je k dispozici pouze u zvětšeného obrázku.                                                                                                    |

## 8.2.4 Prohlížení textových dokumentů

Stisknutím tlačítek  $\blacktriangleleft$  vyberte položku *Text* v hlavním menu. Potom vyberte stisknutím tlačítek  $\blacklozenge$  diskovou jednotku, kterou si přejete zobrazit, a stiskněte tlačítko OK. Pomocí tlačítek  $\blacktriangle$   $\blacklozenge$  vyberte soubor, který chcete zobrazit, a potvrďte jej stisknutím tlačítka OK. Funkci ukončíte stisknutím tlačítka OK Stisknutím tlačítek  $\blacklozenge$  vyberte možnost *Zpět* a vraťte se do předchozího menu.

## 8.2.5 Aktualizace softwaru přes rozhraní USB

Čas od času můžete zkontrolovat, zda není k dispozici novější verze softwaru. Tu lze najít a stáhnout na našich webových stránkách www.strong.tv. Vyhledejte číslo modelu na našich webových stránkách v části servisní podpory. Pokud je k dispozici novější verze softwaru, můžete soubor stáhnout a zkopírovat jej do kořenové složky na USB zařízení. Potom stisknutím tlačítek ▲ ▼ vyberte položku *Aktualizace softwaru – USB* v menu *NASTAVENI* na televizoru. Následně připojte USB zařízení do USB slotu a stisknutím tlačítka **OK** (Potvrzení) proveďte aktualizace vyjměte USB flash disk, odpojte zařízení od síťového napájení a znovu jej připojte.

# 9.0 ŘEŠENÍ PROBLÉMŮ

Předtím, než zavoláte servisního technika, si projděte následující informace o možných příčinách a řešeních problému, který řešíte. Pokud televizor nefunguje správně ani po této kontrole, obraťte se prosím na místní zákaznický servis nebo prodejce STRONG. Nebo můžete odeslat e-mail pomocí naší webové stránky www.strong.tv.

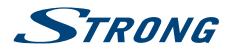

| Problém                                                                                                    | Možná příčina a řešení                                                                                                    |  |
|----------------------------------------------------------------------------------------------------|----------------------------------------------------------------------------------------------------|--|
| Žádný obraz, žádný zvuk                                                                                                    | <ol> <li>Zkontrolujte, zda nedošlo k přetavení pojistky nebo vypnutí<br/>jističe.</li> <li>Připojte do zásuvky jiné elektrické zařízení, abyste se ujistili, že<br/>je zásuvka funkční.</li> <li>Zástrčka napájení má špatný kontakt se zásuvkou</li> </ol> |  |
| Žádná barva                                                                                                    | <ol> <li>Zkohtrolujte zároj signalu.</li> <li>Změňte systém barev.</li> <li>Nastavte sytost.</li> <li>Zkuste jiný kanál. Může být přijímán černobílý program.</li> </ol>                                                                                    |  |
| Dálkový ovladač nefunguje                                                                                                    | <ol> <li>Vyměňte baterie.</li> <li>Baterie nejsou nainstalovány správně.</li> <li>Hlavní napájení není připojeno.</li> </ol>                                                                                                    |  |
| Žádný obraz, normální zvuk                                                                                                    | <ol> <li>Upravte jas a kontrast.</li> <li>Mohla nastat chyba vysílání.</li> </ol>                                                                                                    |  |
| Normální obraz, žádný zvuk                                                                                                    | <ol> <li>Stiskněte tlačítko zvýšení hlasitosti pro zvýšení hlasitosti.</li> <li>Hlasitost je ztlumena - stiskněte tlačítko Ø pro obnovení<br/>zvuku.</li> <li>Změňte systém zvuku.</li> <li>Mohla nastat chyba vysílání.</li> </ol>                         |  |
| Náhodné vlny v obrazu                                                                                                    | Jsou obvykle způsobeny místním rušením, jako například automobily,<br>žárovkami s denním světlem a vysoušeči vlasů. Nastavte anténu tak, aby<br>bylo minimalizováno rušení.                                                                                 |  |
| Bílé body, blokování a rušení                                                                                                    | Pokud je anténa umístěna v okrajové oblasti televizního signálu, kde je<br>signál slabý, může obraz obsahovat rušivé tečky, zobrazovat blokování<br>nebo rozpad. Když je signál extrémně slabý, bude pravděpodobně<br>nutné nainstalovat                    |  |
|                                                                                                    | pro zlepšení příjmu speciální anténu.                                                                                                    |  |
|                                                                                                    | <ol> <li>Nastavte polohu a orientaci vnitřní/venkovní antény.</li> <li>Zkontrolujte připojení antény.</li> <li>Jemně dolaďte kanál.</li> </ol>                                                                                                    |  |
|                                                                                                    | 4. Zkuste jiný kanál. Mohla nastat chyba vysílání.                                                                                                    |  |
| Zdvojený obraz                                                                                                    | Zdvojený obraz (duchové) je způsoben dvěma cestami televizního<br>signálu. Jednou je přímá cesta, další je odrazem od vysokých budov,<br>kopců nebo jiných objektů. Příjem může zlepšit změna směru nebo<br>polohy antény.                                  |  |
| Rušení frekvencemi rádia                                                                                                    | Toto rušení produkuje pohybující se vlny nebo diagonální pruhy, a v<br>některých případech ztrátu kontrastu obrazu. Najděte a odstraňte zdroj<br>rádiového rušení.                                                                                          |  |
| Přehrávání videa způsobuje<br>zamrznutí obrazu/<br>vznik makrobloků nebo<br>podobného zkreslení, a<br>to zejména u obsahu s<br>vysokým rozlišením. | Rychlost čtení/zápisu z/do vašeho USB zařízení je možná příliš nízká.<br>Ujistěte se, že používáte paměťové USB zařízení s dostatečnou rychlostí<br>a kapacitou. Zařízení USB flash nemusí disponovat dostatečnou<br>rychlostí.                             |  |

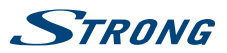

| Problém                                                                    | Možná příčina a řešení                                                                                                    |  |
|----------------------------------------------------------------------------|----------------------------------------------------------------------------------------------------|--|
| Slabý nebo chybějící signál,<br>příjem je přerušovaný.                     | <ul> <li>a. Mohlo dojít k uvolnění kabelů; do kabelů nebo konektorů se mohla dostat vlhkost, venku silně prší nebo je silná bouřka. Zkontrolujte propojovací kabely, LNB a další zařízení připojená mezi LNB a přijímačem, nebo nasměrujte správně anténu. Počkejte, až déšť/bouřka ustane. Požádejte o pomoc místního odborníka na satelity.</li> <li>b. Satelitní anténa není nasměrována na správný satelit (satelity). Nastavte anténu. Požádejte o pomoc místního odborníka na satelity.</li> <li>c. Satelitní anténa je příliš malá, v cestě stojí stromy nebo budovy. Vyměňte za větší anténu nebo změňte polohu antény.</li> <li>d. Signál je příliš silný, anténa je příliš velká. Připojte ke vstupu LNB zeslabovač signálu. Požádejte o pomoc místního odborníka na satelity.</li> </ul> |  |
| Nesprávný obraz/chyba<br>blokování za silného deště.                       | Silný déšť zeslabuje satelitní signály; pod určitou úrovní nastává<br>blokování. Pro minimalizaci účinků deště zajistěte, aby instalace vaší<br>antény odpovídala normám. Pokud jste na pochybách, požádejte o<br>pomoc místního odborníka na satelity.                                                                                                    |  |
| Pokud se televizor po<br>připojení kabelu do<br>jakéhokoli konektoru vypne | Zapněte znovu televizor.                                                                                                    |  |

8W + 8W

### POZNÁMKA:

Pokud problém přetrvává i po aplikaci těchto řešení, kontaktujte prosím místní zákaznické středisko nebo odešlete na zákaznickou podporu e-mail pomocí naší webové stránky www.strong.tv.

# 10.0 TECHNICKÉ ÚDAJE

Zvukový výkon:

#### Video

Pokrytí kanálů:

Systém:

DVB-T/T2: 174 MHz-230 MHz; 470 MHz-860 MHz DVB-C: 113-858 MHz DVB-S/S2: 950 MHz-2150 MHz DTV: DVB-T/T2, DVB-S/S2, DVB-C ATV: PAL/SECAM (BG/DK/1) AV: PAL, NTSC

#### Konektory 43, 49 & 55 palců

1 x ANT/CABLE IN 1 x SAT IN (Vstup satelitu) 1 x CI+ 3 x HDMI 2 x USB 1 x LAN (RJ-45) 1 x S/PDIF (koax.) 1 x AV IN (Audio R/L, Video)

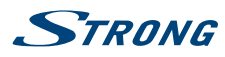

1 x AV OUT (mini) 1 x SLUCHÁTKA

Obecné údaje

| Provozní napětí:                         | 180 ~ 240 V AC 50/60 Hz          |
|------------------------------------------|----------------------------------|
| Spotřeba energie:                        | 43": max. 90 W, typ. 60 W        |
|                                          | 49": max. 125 W, typ. 80 W       |
|                                          | 55": max. 150 W, typ. 80 W       |
|                                          | 65": max. 200 W, typ. 150 W      |
|                                          | 75": max. 350 W, typ. 220 W      |
| Spotřeba energie v pohotovostním režimu: | 43", 49", 55", 65", 75": ≤ 0.5 W |
| Provozní teplota:                        | +5 °C ~ +35 °C                   |
| Skladovací teplota:                      | -15 ℃ ~ +45 ℃                    |
| Provozní vlhkost:                        | 20% ~ 80% RH, bez kondenzace     |
| Skladovací vlhkost:                      | 10% ~ 90% RH, bez kondenzace     |
| Rozměry (Š x V x H) v mm:                | 43": 969 x 618 x 200             |
|                                          | 49": 1102 x 692 x 229            |
|                                          | 55": 1242 x 777 x 272            |
|                                          | 65": 1460 x 898 x 272            |
|                                          | 75": 1684 x 1026 x 333           |
| Čistá hmotnost:                          | 43": 8,0 kg                      |
|                                          | 49": 11,7 kg                     |
|                                          | 55″: 14,8 kg                     |
|                                          | 65": 21.5 kg                     |

#### Ochrana dat:

Vezměte prosím na vědomí, že společnost STRONG, její výrobní partneři, poskytovatelé aplikací a poskytovatelé služeb mohou shromažďovat a používat technické údaje a související informace, včetně, avšak nikoli výhradně, technických informací o tomto zařízení, systému a aplikačním softwaru a periferních zařízeních. Společnost STRONG, její výrobní partneři, poskytovatelé aplikací a poskytovatelé služeb mohou tyto informace používat pro vylepšování svých produktů nebo proto, aby vám mohli poskytovat služby nebo technologie za předpokladu, že jsou v podobě, která vás osobně neidentifikuje.

75": 30,5 kg

Kromě tohoto prosím pamatujte na to, že některé poskytované služby - již existující v zařízení nebo vámi instalované - mohou vyžadovat registraci, pro kterou musíte poskytnout osobní údaje.

Kromě toho si prosím uvědomte, že některé služby, které nejsou předinstalovány, ale lze je nainstalovat, mohou shromažďovat osobní údaje, a to i bez uvedení dalšího varování, a že společnost STRONG nenese odpovědnost za případné narušení ochrany dat službami, které nejsou předinstalovány.

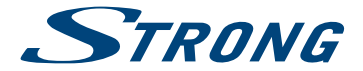

# ZÁRUČNÍ LIST na výrobek

| Číslo modelu  | <br>                          |
|---------------|-------------------------------|
| Výrobní číslo | <br>Razítko a podpis prodejce |
| Datum prodeje | <br>                          |

# ZÁRUČNÍ PODMÍNKY

## 1. ZÁRUČNÍ DOBA

Na tento výrobek poskytuje firma STRONG záruku po dobu 24 měsíců od data zakoupení výrobku spotřebitelem. Doba záruky se prodlužuje o dobu, kterou byl výrobek v záruční opravě, anebo nemohl být v době trvání záruky používán, jestliže charakter poruchy bránil jeho použití. **Záruka se** vztahuje pouze na závady způsobené chybou výroby nebo vadou materiálu!

### 2. ZÁRUČNÍ LIST

Bezplatný záruční servis je poskytován pouze v případě předložení dokladu o zakoupení výrobku (účtenky) a správně vyplněného záručního listu - musí obsahovat výrobní číslo, datum prodeje a razítko prodejny (montážní firmy). Na kopie a nesprávně vyplněné záruční listy nebude brán zřetel!

### 3. OPRAVY V ZÁRUČNÍ A POZÁRUČNÍ DOBĚ

Záruční servis lze uplatňovat u organizace, kde byl výrobek zakoupen, nebo u montážní firmy, která provedla instalaci.

### 4. ROZSAH PLATNOSTI ZÁRUKY

Záruka je neplatná, jestliže je závada mechanickým způsobena poškozením (včetně poškození v průběhu přepravy), používáním, nesprávným nepozorností, neodvratnou událostí (živelná pohroma), byl-li výrobek připojen na jiné napájecí napětí, než je uvedeno v jeho technické specifikaci, a také v případě úprav nebo oprav provedených mimo servis firmy STRONG. Záruka nemůže být také uplatněna v případě, vyžaduje-li spotřebitel modifikace nebo adaptace k rozšíření funkcí výrobku (nebo systému sestaveného z několika komponentů) oproti standardnímu provedení od výrobce.

| Datum oznámení | Datum provedení | Č. montáž. listu / komentář | Podpis |
|----------------|-----------------|-----------------------------|--------|
|                |                 |                             |        |
|                |                 |                             |        |
|                |                 |                             |        |

# ZÁPIS ZÁRUČNÍCH OPRAV